## PANDUAN MUAT TURUN BORANG & PENERBITAN

Langkah-langkah untuk memuat turun dokumen berkaitan borang dan penerbitan:

1. Pergi ke bahagian Info JKPTG dan klik pada menu Borang & Penerbitan.

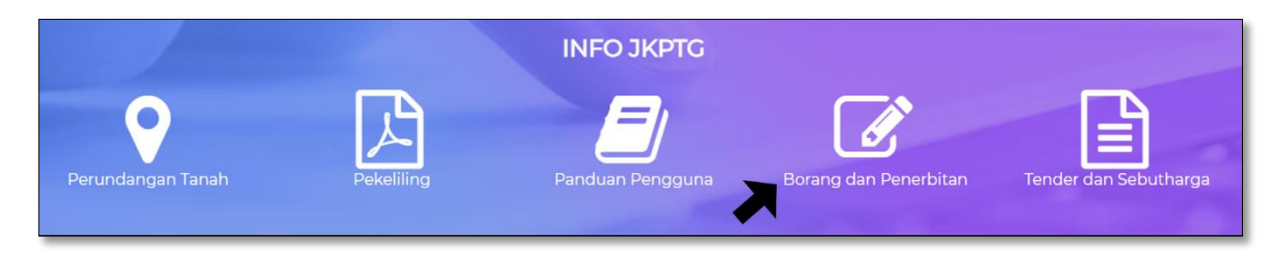

2. Dua submenu akan dipaparkan iaitu Senarai Borang dan Senarai Penerbitan.

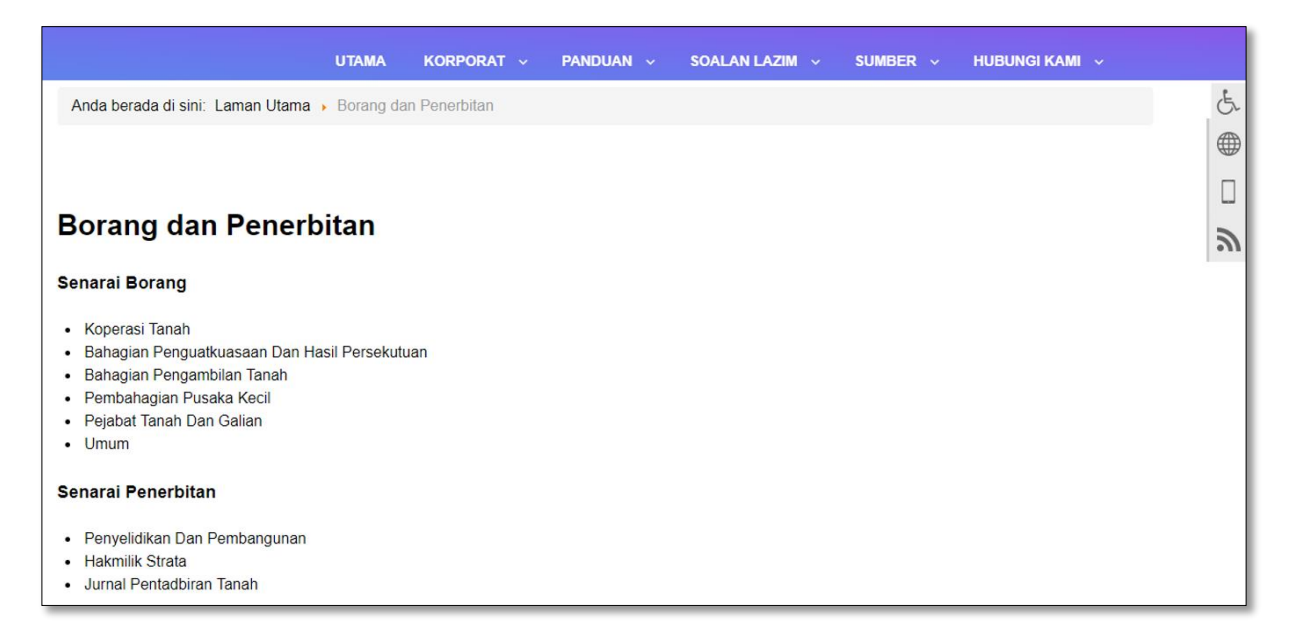

3. Terdapat 6 submenu dibawah menu Senarai Borang. Pilih sub-menu yang dikehendaki dan senarai borang yang berkaitan akan dipaparkan.

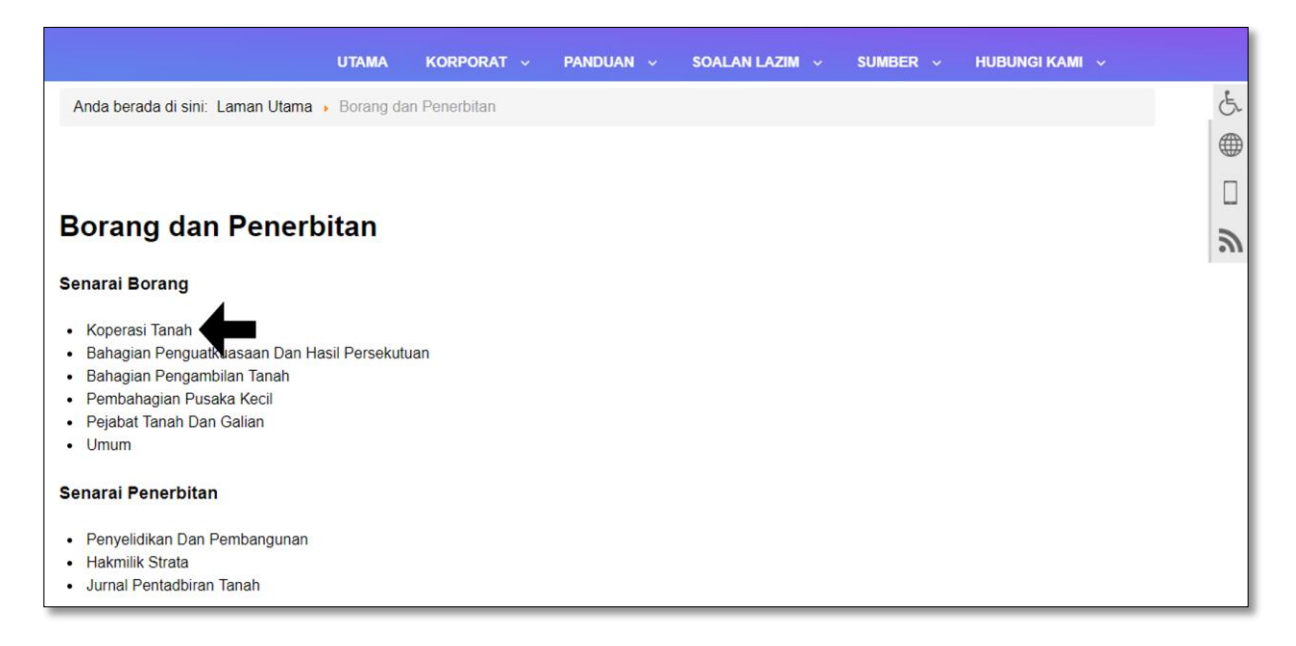

3.1. Klik pada butang Muat Turun berwarna hijau bagi borang yang dipilih untuk dimuat turun / disimpan.

| UTAMA KORPORAT - PANDUAN - SOALAN L                                 | AZIM 🗸 SUMBER 🗸 HUBUNGI KAMI 🗸 |
|---------------------------------------------------------------------|--------------------------------|
| Koperasi Tanah                                                      | •                              |
| Borang Permohonan Menjadi Anggota Koperasi (baru)                   | Detais Muat Turun/Download     |
| 2. Borang Permohonan Menjadi Anggota Koperasi baru.doc              |                                |
| Borang Syer Tambahan Kop Tanah                                      | Details Muat Turun/Download    |
| Indek Undang-undang Kecil Koperasi Tanah                            | Details Muat Turun/Download    |
| 📗 4. Indek Undang-Undang Kecil Koperasi Tanah.doc                   |                                |
| Koperasi Pegawai Pentadbiran dan Pengurusan Tanah Malaysia          | Details Muat Turun/Download    |
| 📳 1. Koperasi Pegawai Pentadbiran dan Pengurusan Tanah Malaysia.doc |                                |
| Senarai Nama Ahli Koperasi (sehingga 31 Dis 2008)                   | Details Muat Turun/Download    |
| 3. Senarai Nama Ahli Koperasi sehingga 31 Dis 2008 .xls             |                                |
| Undang-undang Kecil Koperasi Tanah                                  | Details Muat Turun/Download    |
| 📗 5. Undang-Undang Kecil Koperasi Tanah.doc                         |                                |

4. Terdapat 3 submenu dibawah menu senarai Penerbitan. Pilih submenu yang dikehendaki, contohnya Hakmilik Strata dan senarai penerbitan yang berkaitan akan dipaparkan.

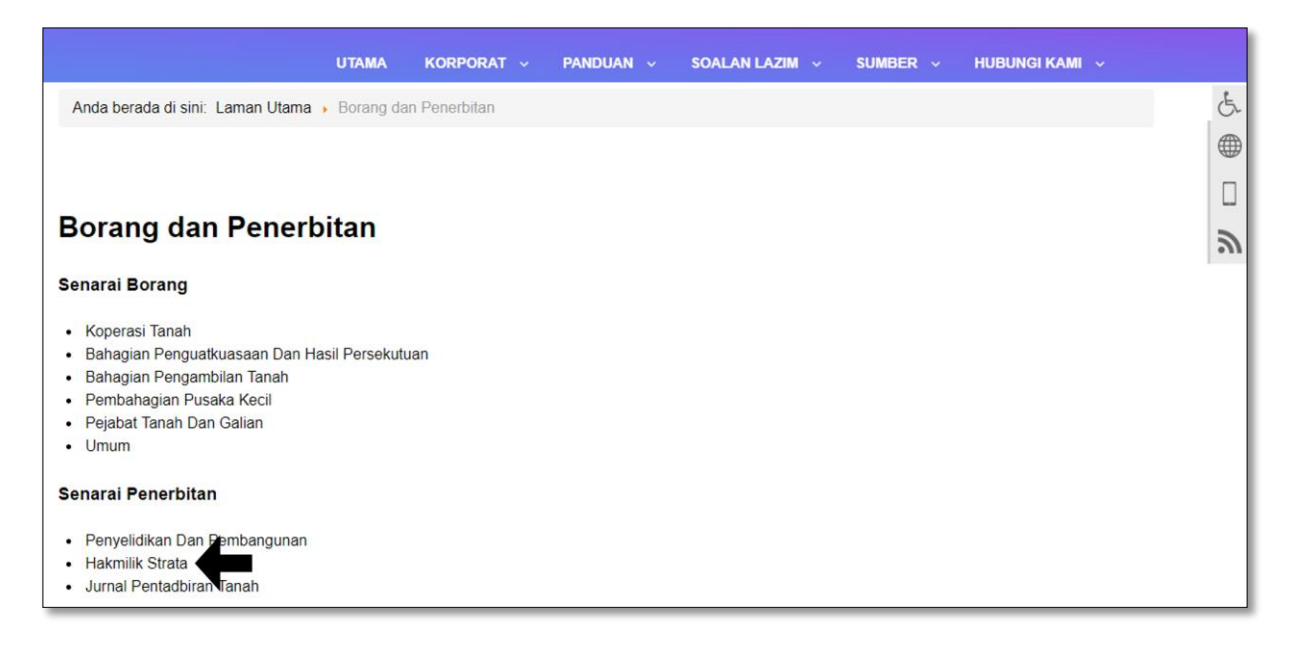

4.1. Klik pada ikon muat turun dan dokumen penerbitan tersebut.

|         | 6                     | IKPTG PORTAL RASMI<br>JABATAN KETUA PENGARAH TANAH DAN GALIAN PERSEKUTUAN <b>f</b> 🛩 🕲 📇                                                                                                    | Æ        |
|---------|-----------------------|----------------------------------------------------------------------------------------------------|----------|
|         |                       | UTAMA KORPORAT v PANDUAN v SOALAN LAZIM v SUMBER v HUBUNGI KAMI v Q                                                                                                    | <b>(</b> |
| An      | da berad              | a di sini: Laman Utama , Sumber , Penerbitan , Hakmilik Strata                                                                                                    |          |
|         |                       |                                                                                                    | 2        |
| Ha<br>∾ | kmil<br>Muat<br>Turun | ik Strata<br>Tajuk Buku dan Ringkasan Penerbitan                                                                                                    |          |
| 1.      | 1 A                   | Buku Panduan Penguatkuasaan Seksyen 40A Akta Hakmilik Strata 1985<br>Buku panduan ini diterbitkan sebagai sumber rujukan kepada Pengarah-Pengarah Tanah dan Galian Negeri serta Pentadbir-Pentadbir Tanah<br>dalam melaksanakan urusan panguatkuasaan kegagalan untuk memindahmilik bakmilik atrata oleh pihak pangiu sarta panbali, sepadi |          |

5. Klik butang muat turun / simpan untuk memuat turun atau menyimpan penerbitan tersebut dan klik ok.

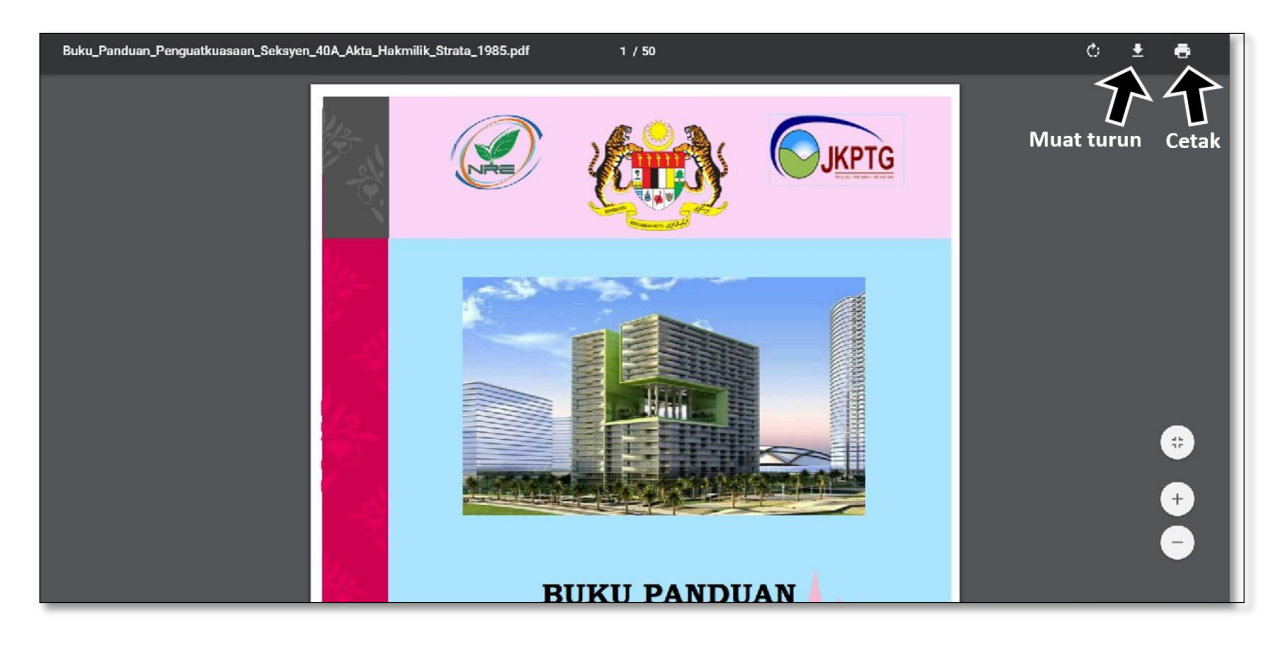